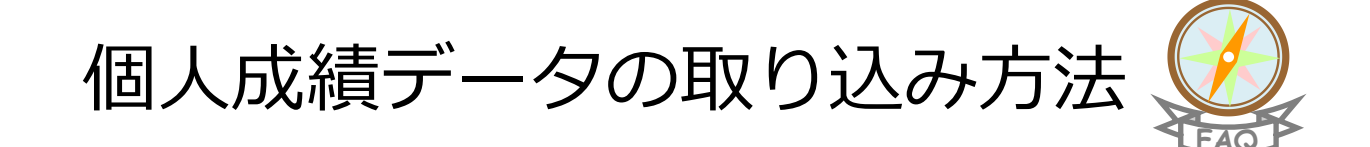

Kei-Navi、または Kei-Navi ダウンロードサービスからダウンロードした個人成績データを「バンザイシステム」に 取り込みます。

ご案内する手順は、個人成績データのファイルをデスクトップに保存した場合を想定しています。 個人成績データのファイルをデスクトップ以外に保存されている場合は、ファイル保存場所を読み替えてください。

く個人成績取り込み作業を始める前に>

インターネットにアクセスできるパソコンで、Kei-Navi、または Kei-Navi ダウンロードサービスへ アクセスし、個人成績データをダウンロードしてください。

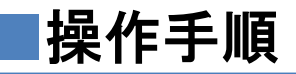

デスクトップの「バンザイシステム」アイコンをダブルクリックします。

※デスクトップ上にアイコンが表示されていない場合は、Windowsのスタートボタンをクリックし、「すべての プログラム」から「バンザイシステム」フォルダを選択後、「バンザイシステム」アイコンをクリックします。

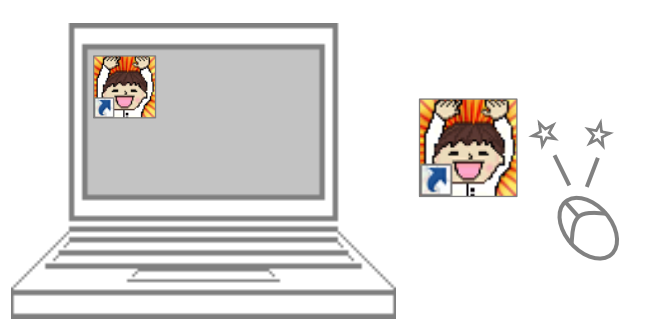

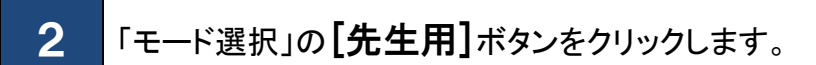

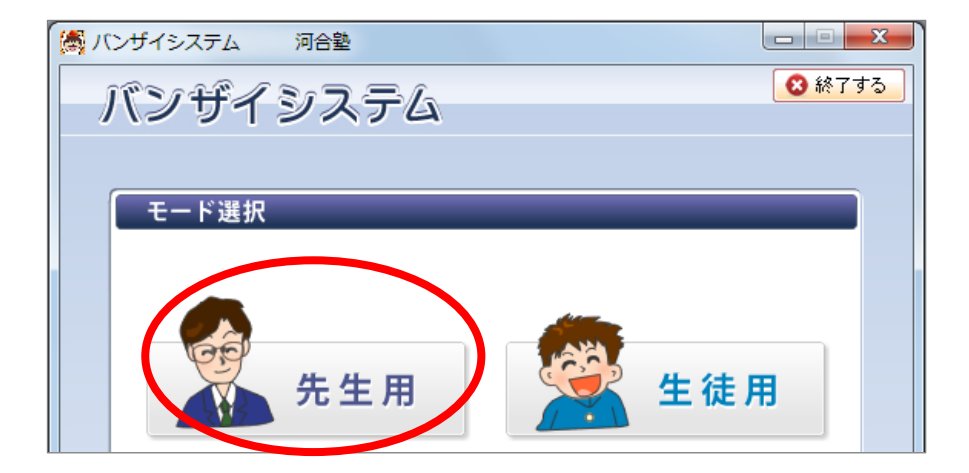

「先生用」の「パスワード」にパスワードを入力し、【OK】ボタンをクリックします。

※バンザイシステムプログラムのインストール時に登録した先生用のパスワードです。

| (例 パンザイシステム 河合塾            |          |
|----------------------------|----------|
| バンザイシステム                   |          |
| 7,00,01,00,04              |          |
| ( # # m                    |          |
|                            | <br>▲ 戻る |
|                            |          |
| 先生用を選択しました。                |          |
| パフロードを入力してください。            |          |
| パスワー <b>ン ●●●●</b> (K) クリア |          |
|                            |          |

# [メンテナンス]ボタンをクリックします。

3

4

5

| 1  | パンさ                                                           | チイシス | ಕಗ    | 河合塾        |          |                     |       |        |                      |                         |
|----|---------------------------------------------------------------|------|-------|------------|----------|---------------------|-------|--------|----------------------|-------------------------|
|    | 対象                                                            | 主徒選  | 択     |            | 20 × 1   | <b>象生徒選択 🔗 個人</b> 5 | 战績·志望 | 大学 🗔 🕸 | 長票出力・CSV 🔍           | メンテナンス                  |
| ١١ |                                                               |      |       |            |          |                     |       |        |                      |                         |
|    | 対象                                                            | 親試   | 第1回:  | 全統記述模試(5月) | •        | - 🌿 取り込み状況確認        | ?     |        | クラスまたは個。<br>クリックするとそ | 人(複数可)を選択し<br>れぞれの成績、志! |
|    | 3 ▼ 年 クラス 01 ▼ ◎ 個人名のみ ◎ 個人名+成績 ◎ 個人名+志望大学 また[帳票出力・CSV]で各種帳票プ |      |       |            |          |                     |       |        |                      |                         |
|    |                                                               |      |       |            |          |                     |       |        |                      |                         |
|    | ▲学年                                                           | ▲クラス | ▲ 番 号 | ▲ 氏名(カナ)   | 総合1      | ▲(得点) ▲(偏差値)        | 総合2   | ▲(偏差値) | ▲ 英語 🔺(偏差値)          | ▲ 数学1 ▲(偏差              |
|    | 3                                                             | 01   | 00001 | アイチ カナコ    | 国理       | 65.6                | 理系    | 69.0   | 72.4                 |                         |
|    | 3                                                             | 01   | 00002 | アオモリ ヤスヒロ  | 国理       | 58.3                | 理系    | 58.9   | 58.9                 |                         |
|    |                                                               | 0.1  | 00000 | THE SHOP   | (TTT) TH |                     | 78 27 |        | 0.0                  |                         |

#### 「個人成績取り込み」をクリックします。

「取り込み状況一覧」の「状況」が「取り込み可」と表示されている模試の個人成績データを取り込むことができます。

| マスタ・プログラム最新化 個人成績 | 取り込み      | 環境設定                            | Lop Himae 7 cost |             |          |  |
|-------------------|-----------|---------------------------------|------------------|-------------|----------|--|
| ( <del>0</del> m  | ii情報を更    | <b>M</b> <del>X\$7</del> 7.9-JU | ジラムの更新を確認す       | トラロは、このボタンを | クリックします。 |  |
| 大学マスタ             |           |                                 | ブログラム            |             |          |  |
| 程舗など              | 村橋湖祝      | \$% \$\$                        | 現パージョン           | 最新バージョン     | tt :R    |  |
| :統高2記述模試(1月)      |           | 20**/**/**提供予定                  |                  |             |          |  |
| :紙マーク高2模試(1月)     |           | 2011/11/11提供予定                  | 1.5=             | 1.5=        | 更加消      |  |
| シター・リサーチ 〈1月〉     |           | 20**/**/**提供予定                  |                  |             |          |  |
| 紙センター試験プレテスト(11月) |           | 20**/**/##提供予定                  |                  | 11 703      |          |  |
| 3回全統記這模試(10月)     |           | 20**/**/**提供予定                  |                  |             |          |  |
| 13回全紙マーク機械(10月)   |           | 20**/**/**提供于定                  |                  |             |          |  |
| 2回全統記述模試(9月)      |           | 2011/11/11提供予定                  |                  |             |          |  |
| 12回全統マーケ搜獄(8月)    |           | 2011/11/11提供予定                  |                  |             |          |  |
| (1回全統記述模試(5月)     |           | 更新済                             |                  |             |          |  |
| 1回全統マーク模試(4月)     |           | 更新演                             |                  |             |          |  |
|                   |           |                                 |                  |             |          |  |
| 1 年間 - 7 わま       | L III 96  | •                               |                  |             |          |  |
| C7 A 7 4 4 9 1    | C. 3C. WI |                                 |                  |             |          |  |
|                   | (D. 1.00) | TALINA STATE                    |                  |             |          |  |

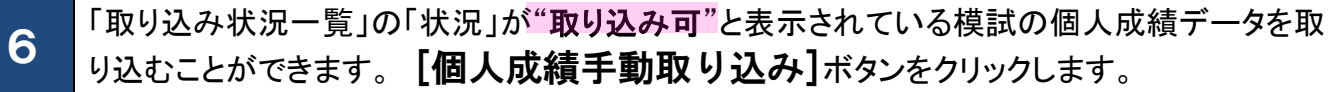

| 学マスタ・プログラム最新化 個人成績 | 取り込み 環境設定       |                                                                             |
|--------------------|-----------------|-----------------------------------------------------------------------------|
| 取り込み状況一覧           | ご注意             |                                                                             |
| 模 試                |                 | まKei-NaviまたはKei-Naviをウンロードサービスから入手してください。<br>を取り込む時ま、先に該当機試の大学マスタを更新してください。 |
| 全統第2記述模試(1月)       | 20**/**提供予定     |                                                                             |
| 全統マーク部2模誌(1月)      | 20**/**/##提供予定  |                                                                             |
| センター・リサーチ (1月)     | 20++/44/64提供子定  |                                                                             |
| 全統センター試験プレテスト(11月) | 20++/++/++提供予定  |                                                                             |
| 第3回全統記述標試(10月)     | 20++/44/44提供予定  |                                                                             |
| 第3回全統マーク視話(10月)    | 20mm/ss/ss提供予定  |                                                                             |
| 第2回全統記述模試(9月)      | 20***/**/**提供予定 |                                                                             |
| 第2回全統マーク模誌(8月)     | 20+++/++/#+/#   |                                                                             |
| 第1回全統記述標誌(5月)      | 期的这边可           | K り 込 み リ                                                                   |
| 第1回全統マーク模試(4月)     | 取り込み法           |                                                                             |
|                    |                 |                                                                             |

## 個人成績データのファイルを選択し、【開く】ボタンをクリックします。

7

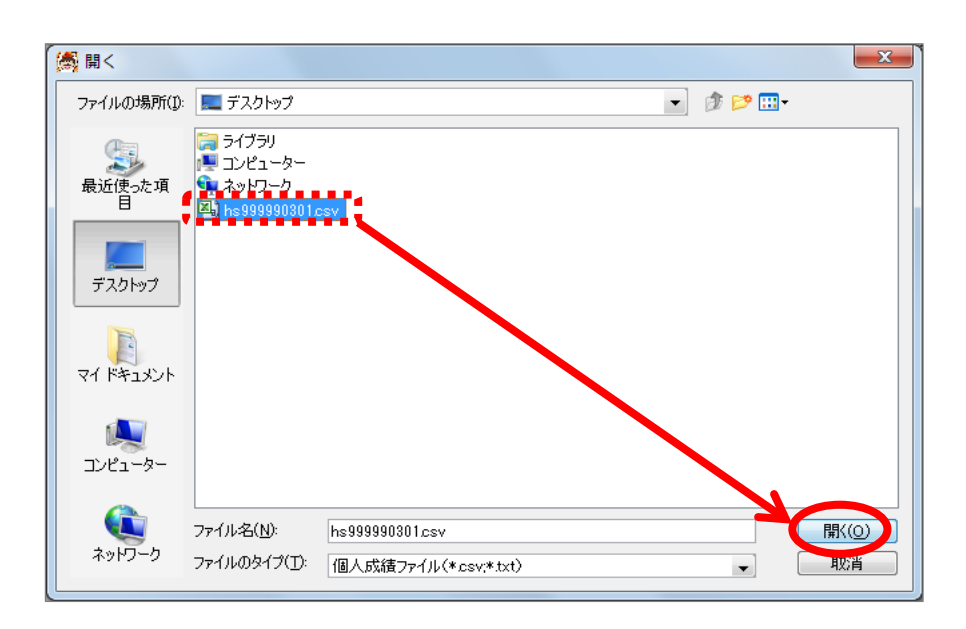

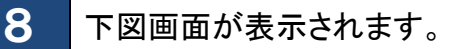

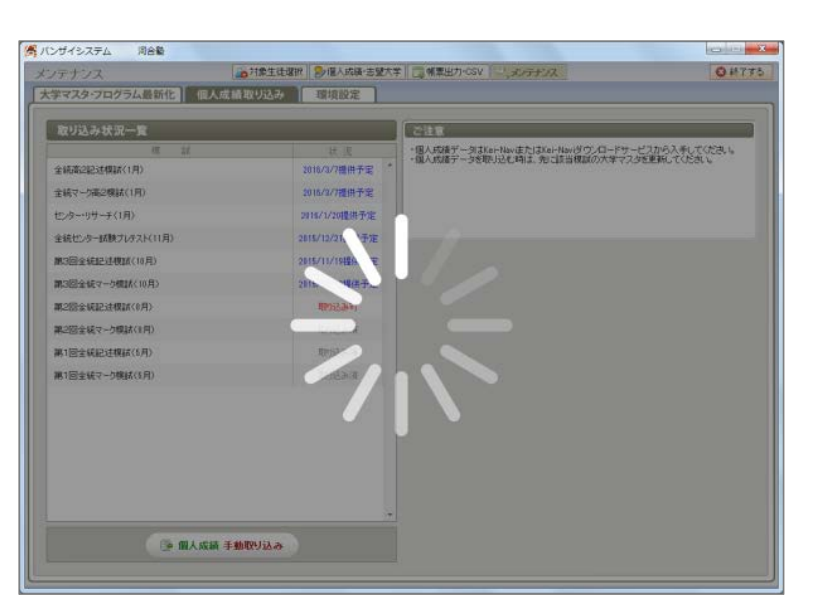

9

#### [×]で閉じてください。

| B03_01_20151111174126672.csv - メモ帳               |   | 取り込みできなかったデータがある場合                                                                                                  |
|--------------------------------------------------|---|----------------------------------------------------------------------------------------------------|
| ファイル(F) 編集(E) 書式(O) 表示(V) ヘルプ(H)<br>取り込みが完了しました。 | • | 下図メッセージが表示されます。Excel で個人成績デ<br>ータファイルを開き、該当行のデータ内容を確認して<br>から再度取り込み直してください。<br>また、該当行以外のデータはバンザイシステムに取り<br>込まれています。 |
|                                                  |   | B03_01_20151111174126672.csv - メモ帳   ファイル(F) 編集(E) 書式(O) 表示(V) ヘルプ(H)   取り込みが完了しました。   XXX行目 取り込みに失敗しました。           |

10

### 取り込んだ個人成績データの「状況」に<mark>"取り込み済"</mark>と表示されます。

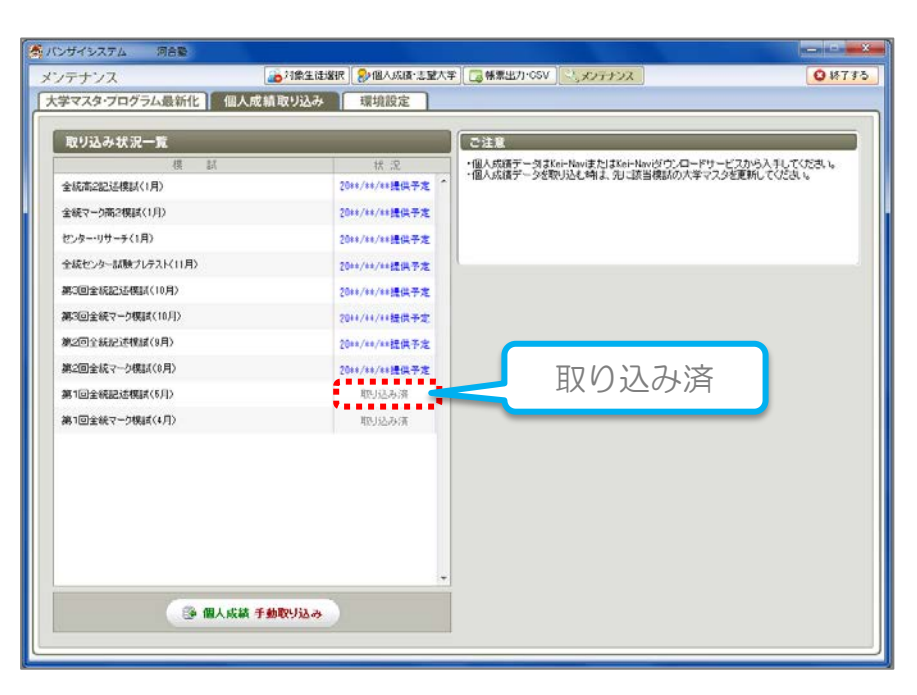